## 56期情報A 学校CM制作第4回 「音楽へのこだわり」

| 利用するメディア                       | 作業手順                                                                                   |
|--------------------------------|----------------------------------------------------------------------------------------|
| 自分たちで作曲<br>→Garageband         | GarageBandを利用して、ループ音源やキーボードで演<br>奏したものを録音し、iTunesへ転送する。それをiMovie<br>から参照する。            |
| CD音源から取り込み<br>→iTunes          | CD音源をiTunesを使ってリッピングする。それをiMovie<br>から参照する。著作権、著作隣接権の処理が必須。                            |
| 外部音源<br>iPod、MDプレイヤー<br>携帯電話など | ピンジャック⇔ピンジャックのケーブルを利用して外部<br>音源とMacを接続する。iMovieを利用して録音する。                              |
| 声の吹き込み<br>→QTRex               | iMovieの録音機能だけを独立させたQTRexというソフト<br>(QuickTimeRecorder)がある。これを利用してキャッ<br>チコピーなどの声の録音を行う。 |

【準備】 iMovieへの取り込みのイメージ

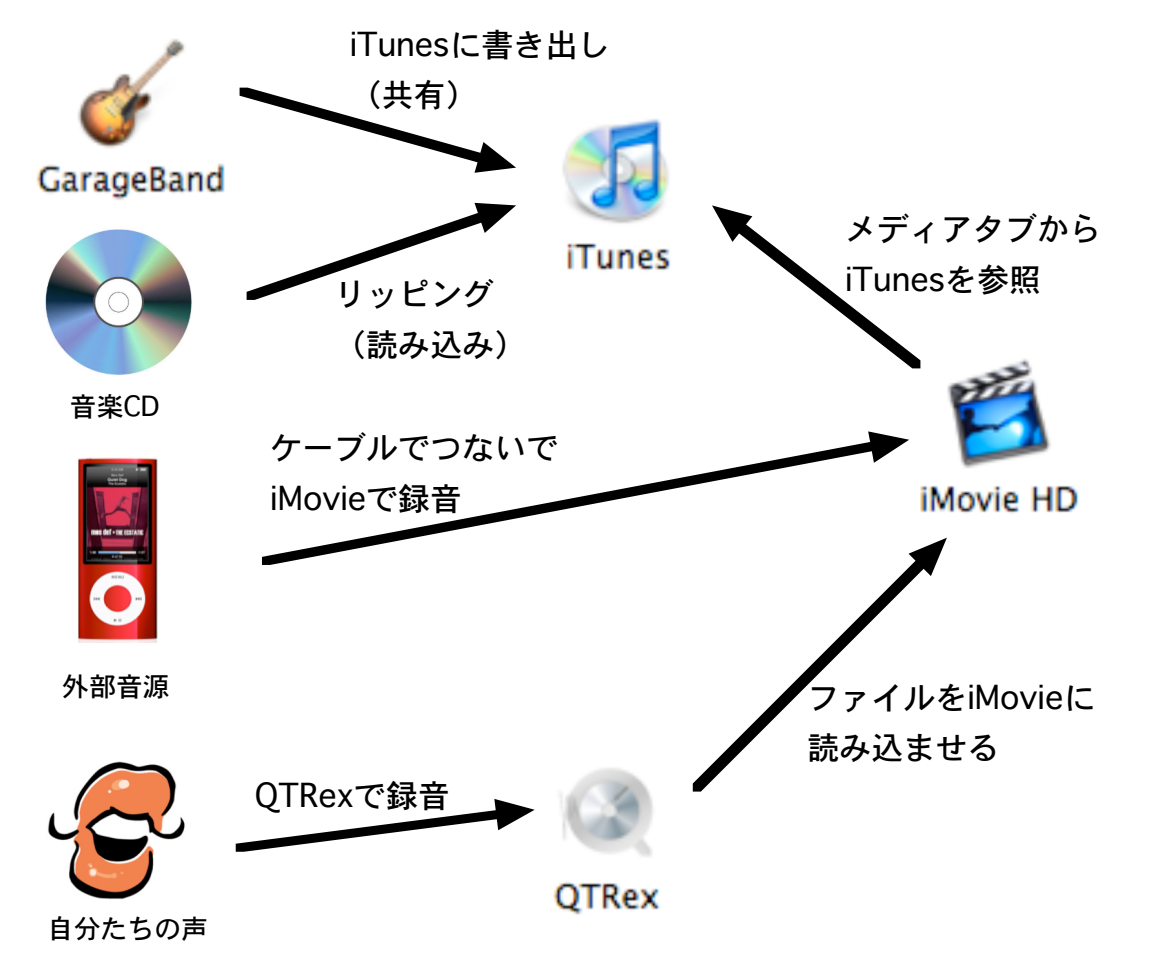

- 方法1 GarageBandで作曲し、iTunesへ転送する
- [1] 新規プロジェクトを作成し、作曲する。

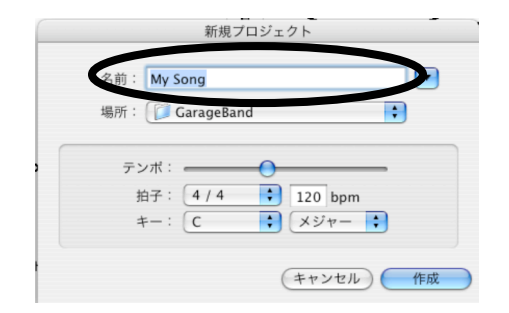

→studentで作業するため、My songはやめま しょう。データが上書きされてしまう可能性 があります。

→ここでつけた名前がiTunesのライブラリに 表示されます。

## [2] iTunesへファイルを書き出す。

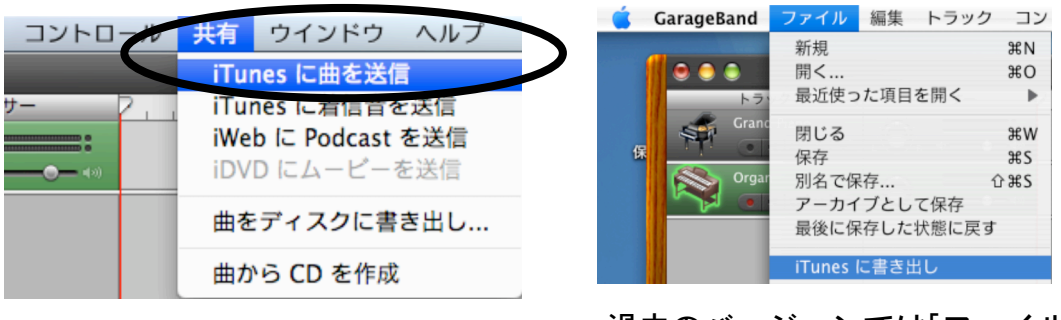

過去のバージョンでは[ファイル] メニューに項目がある

## [3] iTunesで確認する。

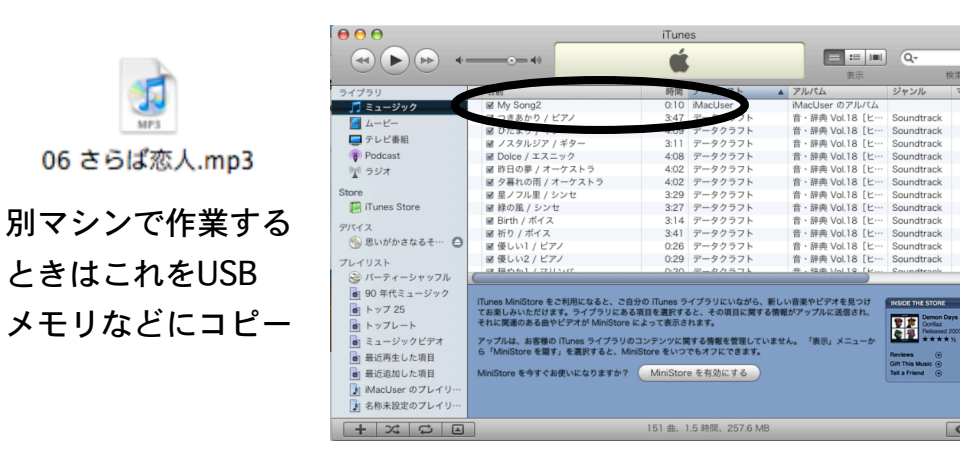

[注意] 作曲するマシンとビデオ編集するマシンが異なる場合には 曲名を外にドラッグ&ドロップすると、ファイルが生成される。 そのファイルをUSBメモリなどにコピーし、編集マシンに移動するとよい

↓作成したファイルが入っているか確認。

- 方法2 音楽CDからiTUnesを利用してリッピングする
  - [1] 音楽CDを挿入する

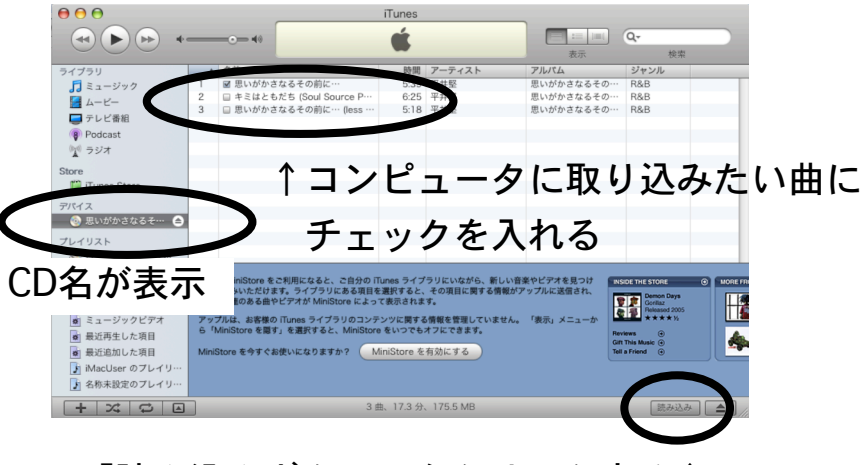

「読み込みボタン」をクリックする↑

[2] ライブラリに音楽が保存される。

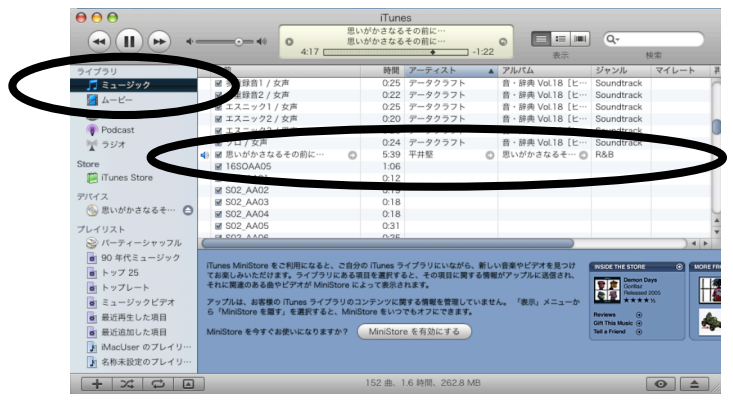

ミュージックライブラリに保存されていれば iMovieのメディアタブから参照できる

方法3 外部入力端子を利用してiMovieで録音する

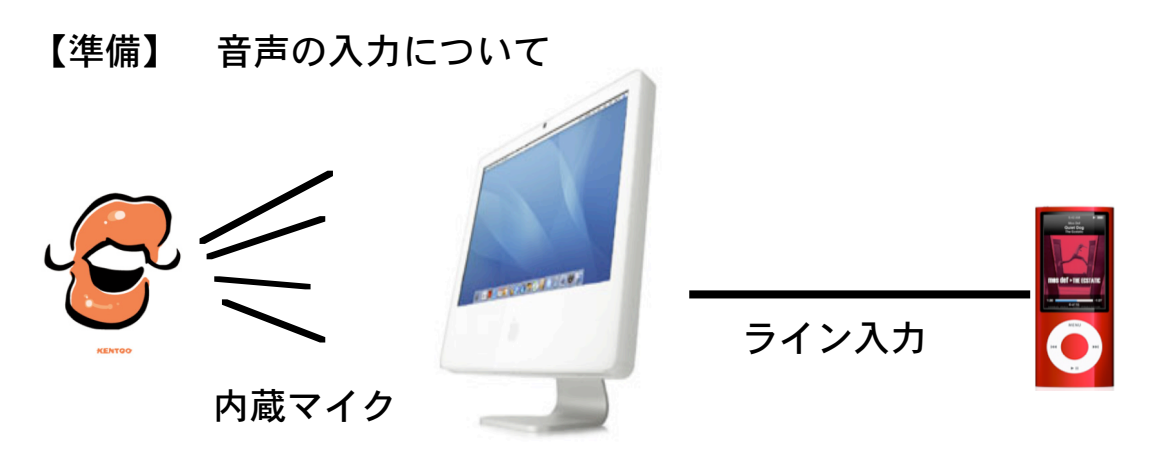

#### 【準備】 内蔵マイク、ライン入力の切り替え

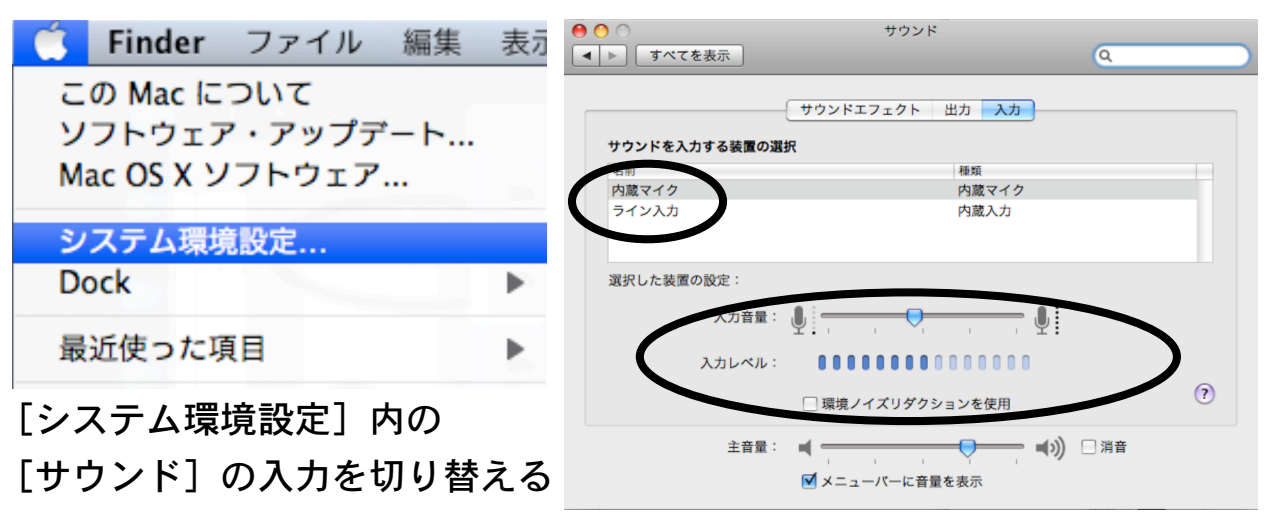

iPodやMDプレイヤーなどを利用して録音を行う場合(ライン入力 [1] 用意するもの

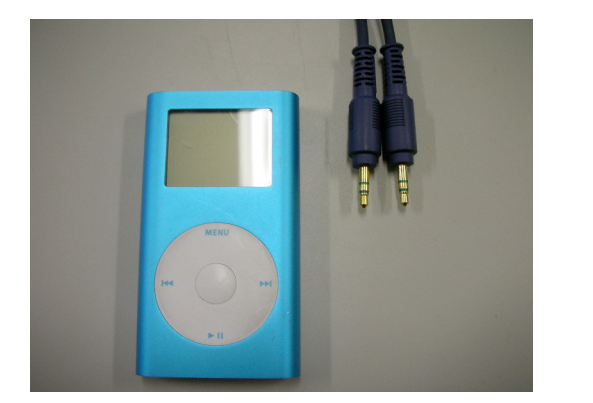

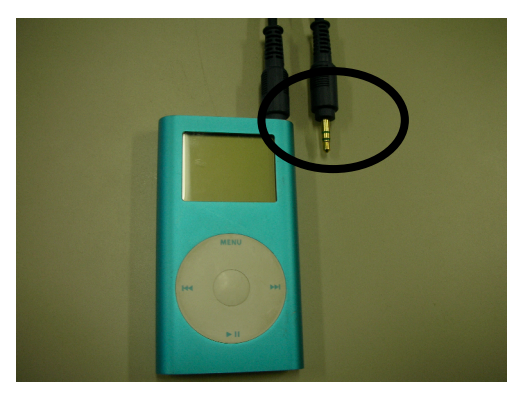

- (1) 音楽プレイヤー
- (2) ピンジャック←→ピンジャックのケーブル
- [2] 接続しよう

#### [3] iMovieで録音

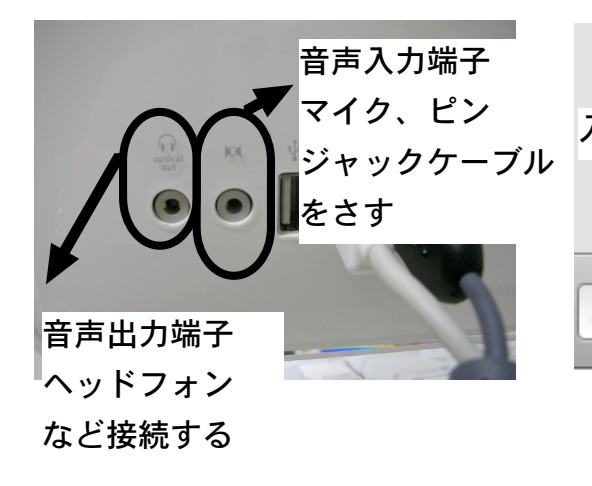

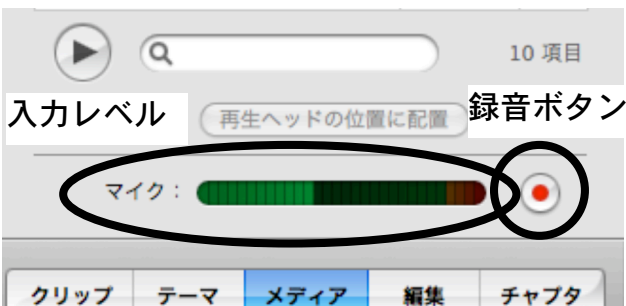

iMovieのメディアタブ(音楽) を開くと下に録音機能がある 方法 4 OTRex で録音しよう

【準備】 システム環境設定、サウンドから音声入力を内蔵マイクに切り替えて おく(前ページ参照)

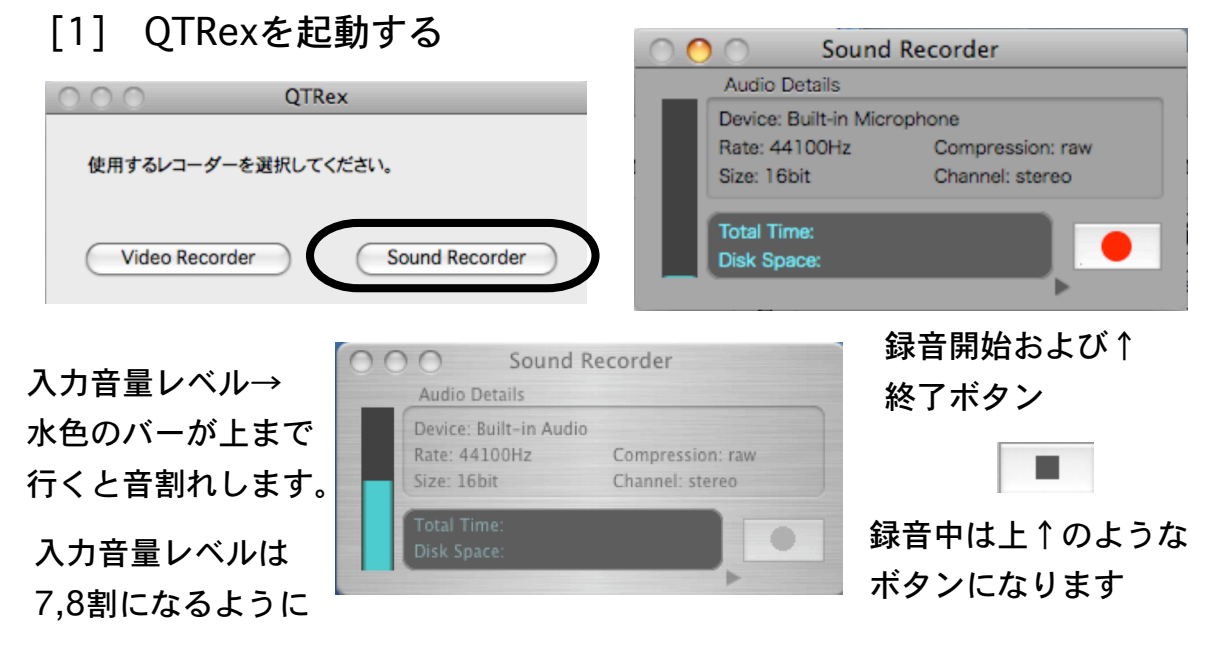

[3]録音した音を保存する

保存

音量レベルの調整は システム環境設定→サウンド→入力 でマイクの感度を調節する(前ページ参照)

# [2]今録音した音を聴いてみる

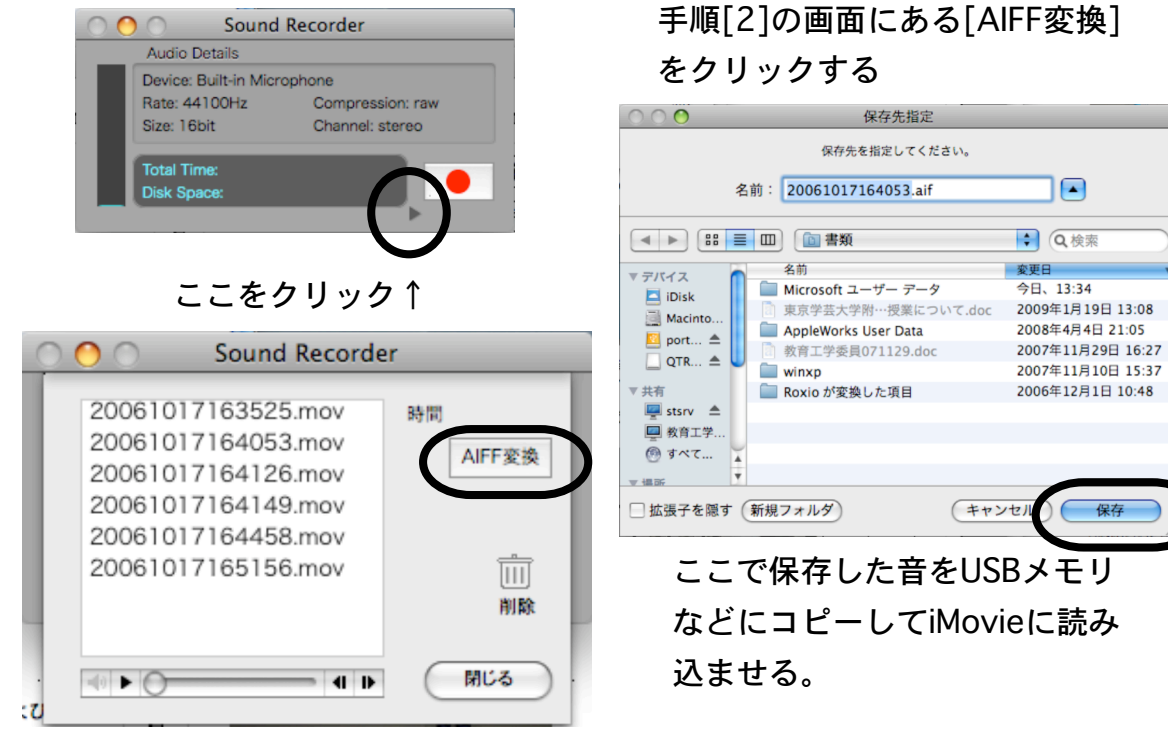

### ■作業報告書■

本日の作業報告

(進捗状況を具体的に示し、どのような成果があったか報告すること)

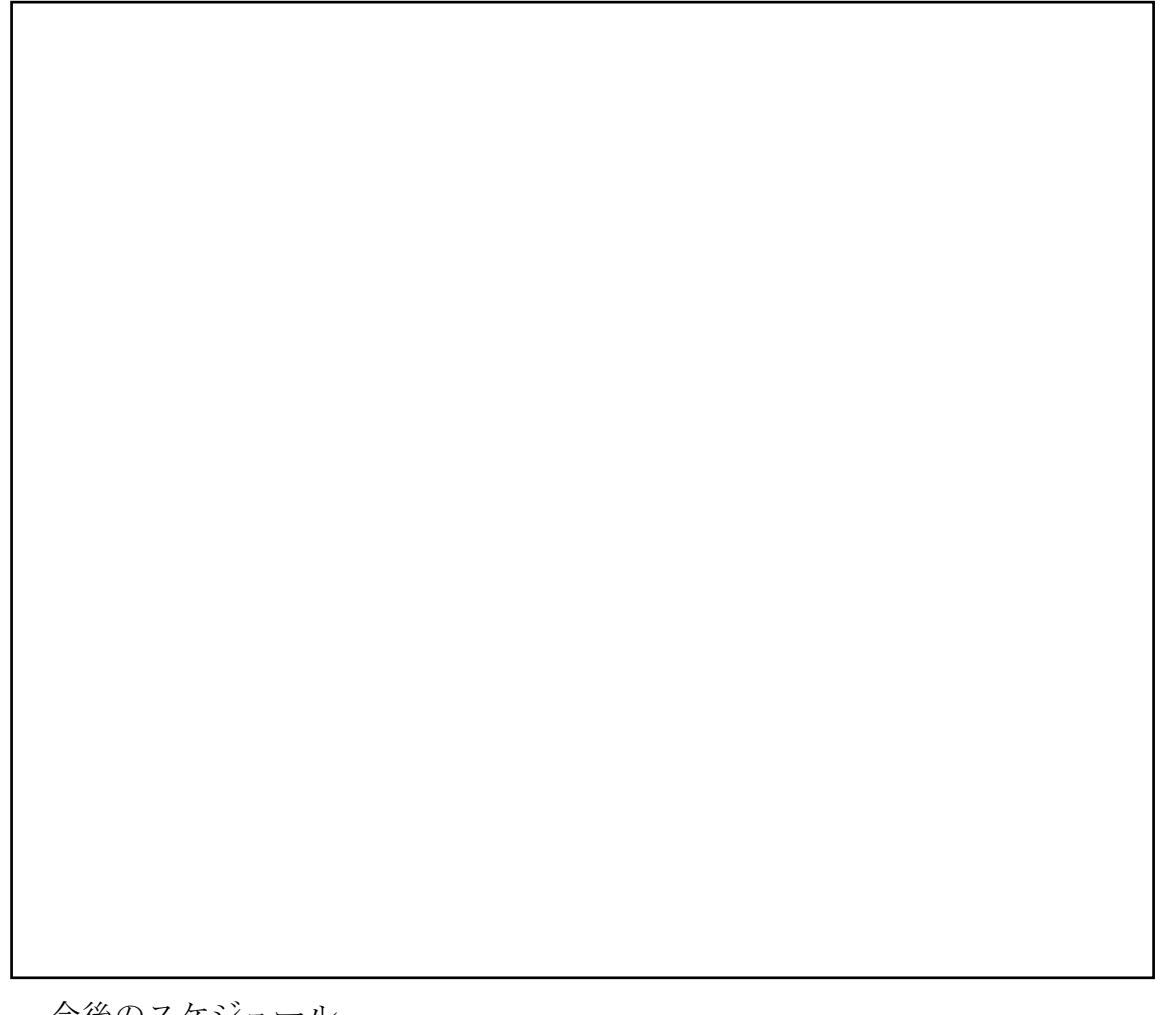

今後のスケジュール これから何をすべきか、次回までにやっておくことなど

授業者 チェック欄